- **Problem Specification** 1. Start-up and preliminary set-up 2. Specify element type and constants
- 3. Specify material properties
- 4. Specify geometry
- 5. Mesh geometry
- 6. Specify boundary conditions
- 7. Solve! 8. Postprocess the results
- 9. Validate the results

# Step 2: Specify element type and constants

## **Specify Element Type**

In the Preprocessor Menu, Select:

### Element Type > Add/Edit/Delete > Add...

Pick Beam in the left field and 2D elastic 3 in the right field.

| Library of Element Types                |                                                                                                    | ×                              |
|-----------------------------------------|----------------------------------------------------------------------------------------------------|--------------------------------|
| Only structural element types are shown |                                                                                                    |                                |
| Library of Element Types                | Structural Mass<br>Link<br>Bean<br>Pipe<br>Rigid<br>Shel<br>Hyperelastic<br>2 D elastic<br>2 D elastic<br>2 D elastic<br>2 agered<br>3 O finite stra<br>1 n node 1<br>2 D elastic<br>2 node 1<br>3 node 1<br>2 D elastic<br>2 node 1<br>3 node 1<br>2 D elastic<br>2 node 1<br>3 node 1 | 3<br>54<br>in<br>88<br>89<br>3 |
| Element type reference number           | 1                                                                                                    |                                |
| OK                                      | Cancel                                                                                                    | db                             |

#### Click OK.

Close the Element Types dialog box and also the Element Type menu.

## Specify the Constants

In the Preprocessor menu, Select\*:\*

#### Real Constants > Add/Edit/Delete > Add...

This brings up the Element Type for Real Constants dialog box with a list of the element types defined in the previous step. Click OK to select the BEAM3 element. Enter the following values:

 $AREA = h^*h$ *IZZ* = 1 *HEIGHT* = h

| ziement Type Reference No. 1     |            |
|----------------------------------|------------|
| Real Constant Set No.            | 1          |
| Cross-sectional area AREA        | h*h        |
| Area moment of inertia IZZ       | I          |
| Total beam height HEIGHT         | h          |
| 5hear deflection constant SHEARZ |            |
| initial strain ISTRN             |            |
| Added mass/unit length ADDMAS    |            |
|                                  |            |
|                                  |            |
|                                  | ancel Help |
|                                  |            |

Save your work by clicking on the **Save\_DB** button in the ANSYS Toolbar.

Go to Step 3: Specify material properties

Go to all ANSYS Learning Modules